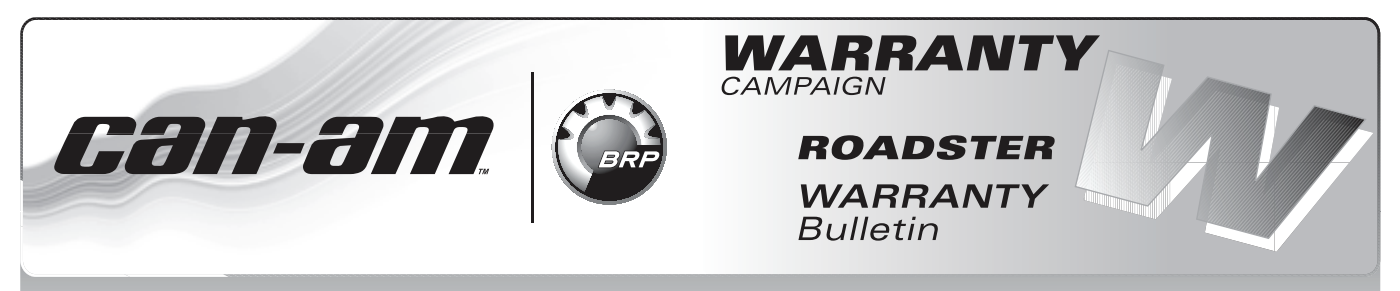

ВНИМАНИЕ: Уведомить владельцев техники о кампании, провести доработку соответствующих единиц.

#### Кампания no.: 2011-0004

Дата: 25 февраля 2011 Предмет: Некорректная работа часов на ЖК-дисплее Spyder™ RT No. 2011-4

| ГОД  | МОДЕЛЬ     | НОМЕР МОДЕЛИ | СЕРИЙНЫЙ НОМЕР |
|------|------------|--------------|----------------|
| 2011 | Spyder™ RT | Bce          | См. приложение |

## НЕИСПРАВНОСТЬ

При установке часов ЖК-дисплея в формат отображения времени "12 часовой", на дисплее отображается надпись "**Yes**" вместо сообщения о подтверждении формата вывода данных "**PM**".

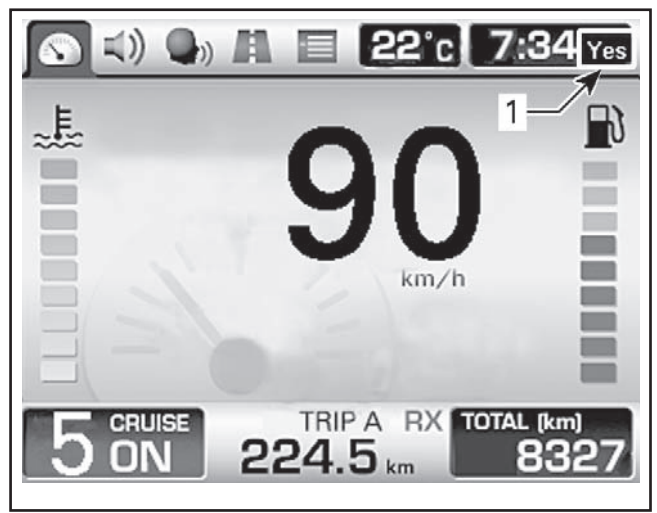

1. Отображение надписи "Yes" вместо "PM"

## СПОСОБ УСТРАНЕНИЯ

На этапе выполнения предпродажной подготовки выполнить обновление программного обеспечения информационного центра и ЖК-дисплея.

# ДЕЙСТВИЯ

#### Загрузка калибровочного файла FC

Загрузите калибровочный файл на рабочий компьютер. Файл размещен на сайте РО-САН (авторизованный вход для Дилеров). Калибровочный файл предназначен для обновления программного обеспечения информационного центра и ЖК-дисплея.

**ПРИМЕЧАНИЕ:** Для работы используйте программное обеспечение B.U.D.S. 3.0.5.4.

www.rosan.com

**ПРИМЕЧАНИЕ:** Запомните то место, куда был сохранён калибровочный файл. Если Ваш рабочий компьютер не подключен к сети Интернет, калибровочный файл может быть сохранён на сменный носитель.

Подготовка аппаратного обеспечения и транспортного средства

ЗАМЕЧАНИЕ На время проведения данной процедуры требуется обеспечить бесперебойную подачу питания как для компьютера, так и для транспортного средства. Отключите "хранитель экрана" на рабочем компьютере. При использовании переносного компьютера, с целью обеспечения бесперебойной подачи питания, подключите его к сетевой розетке. Для обновления программного обеспечения потребуется некоторое время. Не прерывайте процедуры. В противном случае возможна поломка электронного блока управления.

- 1. Для работы допускается использование программного обеспечения B.U.D.S. 3.0.5.4
- 2. Аккумуляторная батарея на борту транспортного средства должна быть полностью заряжена.
- 3. К аккумуляторной батарее на борту транспортного средства подключите портативный блок питания или зарядное устройство с номинальной силой тока 2 А. Таким образом будет обеспечен достаточный подвод питания для полного завершения процедур обновления программного обеспечения.

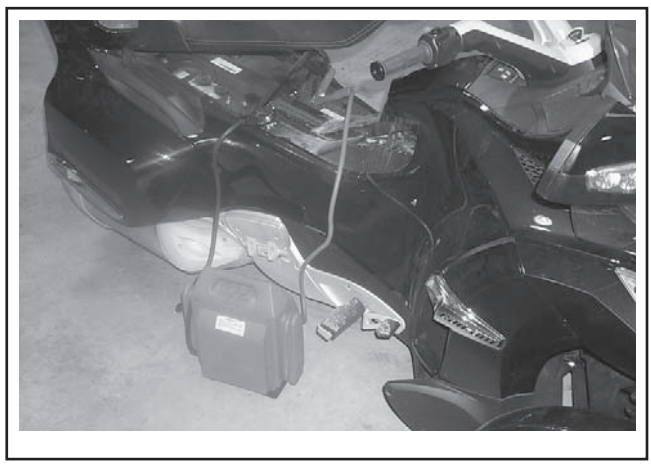

ПЕРЕНОСНОЕ ЗАРЯДНОЕ УСТРОЙСТВО ИЛИ ЗАРЯДНОЕ УСТРОЙСТВО ДЛЯ АКБ С НОМИНАЛОМ 2 А

**ПРИМЕЧАНИЕ:** Процедура обновления программного обеспечения займёт примерно 25 минут. Если используется зарядное устройство с номинальной силой тока 2 А, при этом есть трудности с установкой соединения при выполнении обновления программного обеспечения, то причина может заключаться в том, что используемое зарядное устройство генерирует чрезмерные электрические помехи. В этом случае потребуется использовать портативный блок питания. Некоторые зарядные устройства генерируют чуть большие электрические помехи по сравнению с аналогичными.

- Перед запуском программного обеспечения B.U.D.S. ещё раз проверьте надёжность и правильность всех соединений. Более подробная информация представлена в 2010 SPYDER RT SHOP MANUAL:
- Section 03: ELECTRONIC MANAGEMENT SYSTEMS
- Subsection 2: COMMUNICATION TOOLS AND B.U.D.S. SOFTWARE

Необходимое диагностическое оборудование:

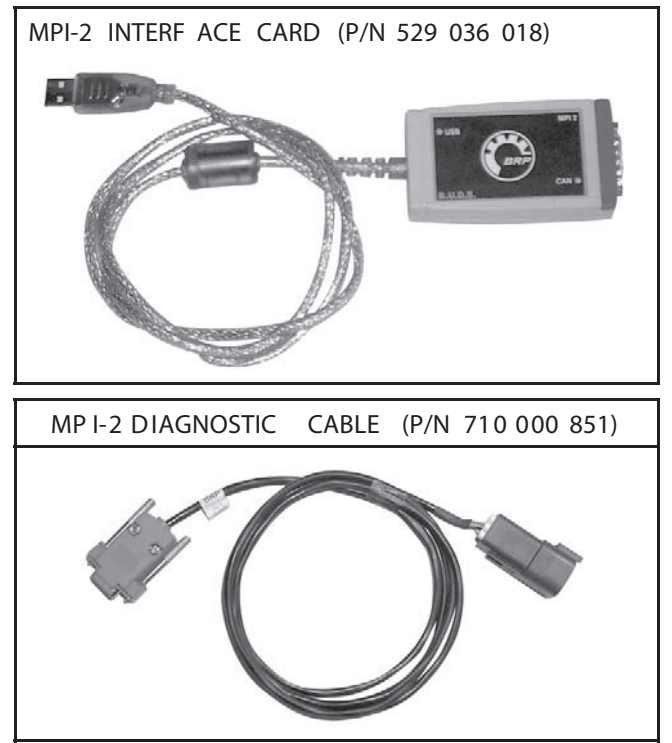

**ПРИМЕЧАНИЕ:** Можно использовать дополнительный кабель, который продаётся в специализированных магазинах. Длина кабеля не должна превышать 7,6 м.

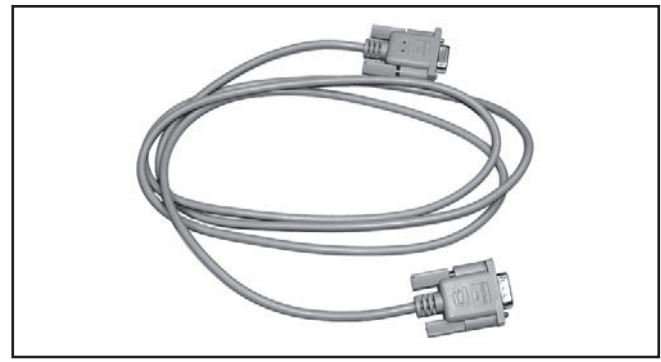

5. Поверните ключ в замке зажигания в положение «ON».

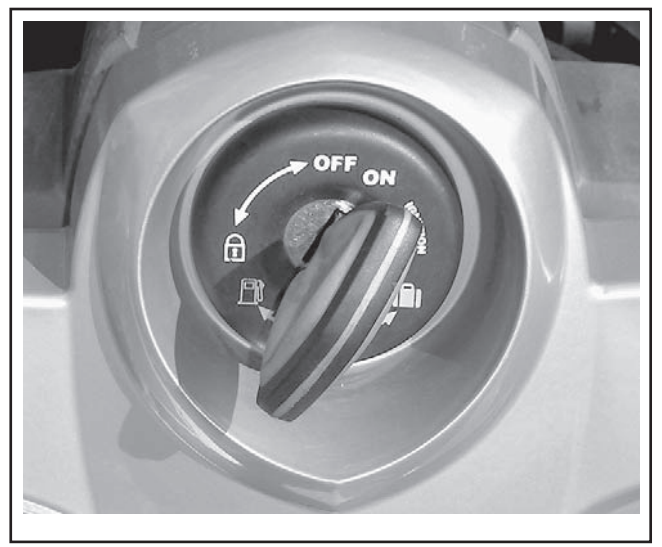

 Запустите программное обеспечение B.U.D.S. (версия 3.0.5.4) и введите персональные данные для начала работы.

**ПРИМЕЧАНИЕ:** На экране компьютера появится информационное сообщение. Если информационное сообщение не исчезнет автоматически, нажмите кнопку "**Try active detection mode**".

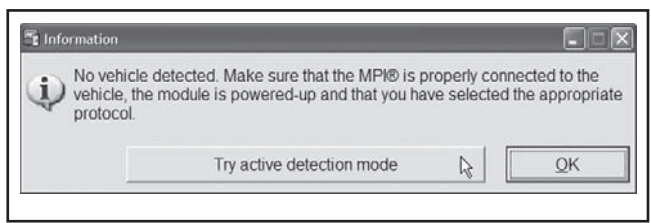

**ПРИМЕЧАНИЕ:** В нижней части экрана появится надпись Kw2000 (500K), что подтверждает успешную установку подключения. Число в правой части указывает на количество подключённых модулей.

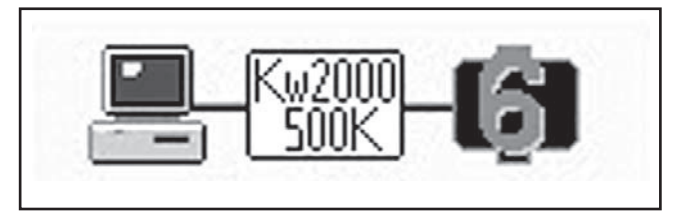

ТИПОВОЙ ПРИМЕР — SM5

- 1. Подтверждение успешной установки подключения
- 7. Подключение должно быть выполнено со всеми модулями.

| Moдель SPYDER RT | Кол-во модулей |
|------------------|----------------|
| SM5              | 6              |
| SE5              | 7              |

8. В интерфейсе программного обеспечения B.U.D.S. нажмите кнопку **Read Data**.

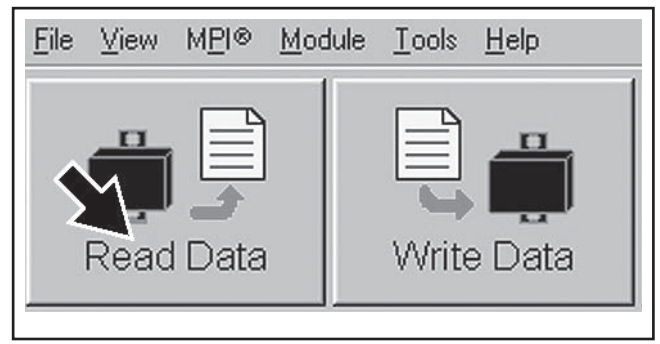

#### ΚΗΟΠΚΑ READ DATA

 При помощи программного обеспечения B.U.D.S. удалите все коды ошибок, см. соответствующее Руководство по техническому обслуживанию и ремонту.

| Vehicle             | Setting  | Monitoring | Activation   | Faults     | History    |
|---------------------|----------|------------|--------------|------------|------------|
| Summary             |          | · · ·      |              | <b>A</b>   |            |
| Code                | State    | Module     | Count        | C sle Time | Total Time |
| "P0107              | Active   | ECM        |              |            |            |
| "P0122              | Active   | ECM        | 1            |            |            |
| "P0222              | Active   | ECM        | 1            | 1          |            |
| "P081B              | Active   | ECM        | 1            |            |            |
| "P212C              | Active   | ECM        | 1            |            |            |
| "P2228              | Active   | ECM        | 2 '          |            |            |
| C006C               | Active   | ECM        | 1            |            |            |
| "U0302              | Active   | ECM        | 1            |            |            |
|                     |          |            |              |            |            |
| Active and Occurred | Faults _ | Clear Occ  | wired Faults |            |            |
|                     |          |            |              |            |            |

- 1. Выберите вкладку Faults
- 2. Нажмите кнопку Clear Occurred Faults

#### Обновление программного обеспечения модулей

Обновление программного обеспечения информационного центра

1. В падающем меню **Module** выберите раздел **Cluster** и подраздел **Update**.

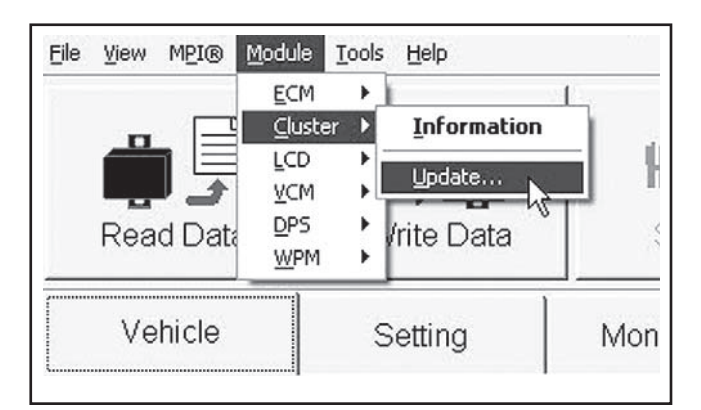

#### MODULE, CLUSTER, UPDATE

2. В поле "File Name" выберите **219 800 223.fc** и нажмите кнопку "**OK**".

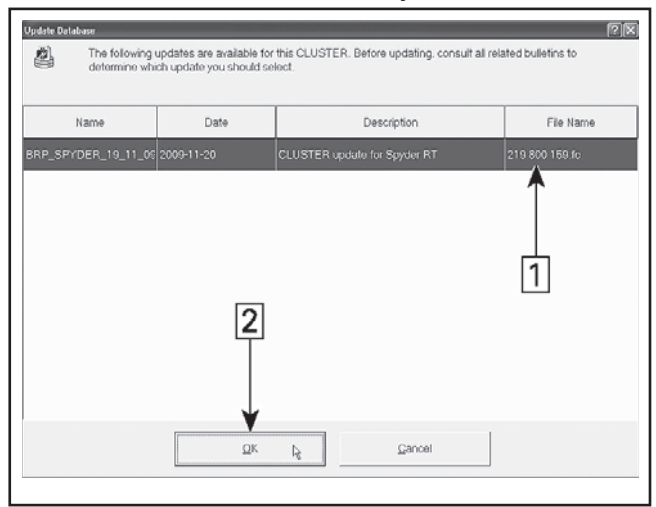

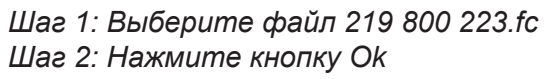

 При появлении указанного ниже сообщения нажмите кнопку "Yes". Будет запущена процедура обновления программного обеспечения.

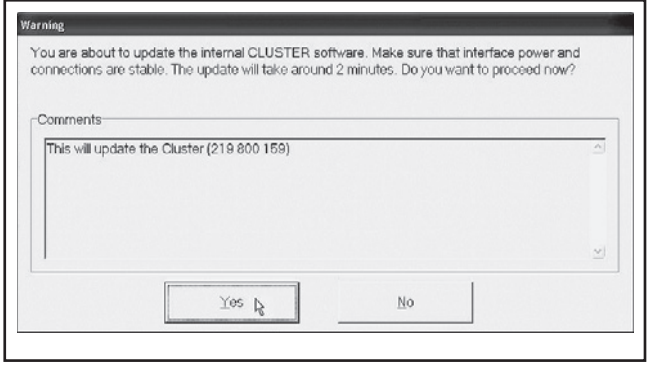

#### ΗΑЖΜИΤΕ ΚΗΟΠΚΥ YES

ЗАМЕЧАНИЕ Во время обновления программного обеспечения, на мониторе компьютера появятся песочные часы. Монитор компьютера может выключиться. Не предпринимайте НИКАКИХ ДЕЙСТВИЙ до появления на мониторе компьютера указанного ниже сообщения. После чего нажмите кнопку "OK".

| nformatio | in (                                                      |
|-----------|-----------------------------------------------------------|
| Ų.        | Update has been successfully transfered into the CLUSTER. |
|           | QKK                                                       |

#### НАЖМИТЕ КНОПКУ ОК

 После завершения процедуры, программное обеспечение B.U.D.S. автоматический считает данные (для всех модулей). На мониторе компьютера появится указанное ниже сообщение. Нажмите кнопку "Yes".

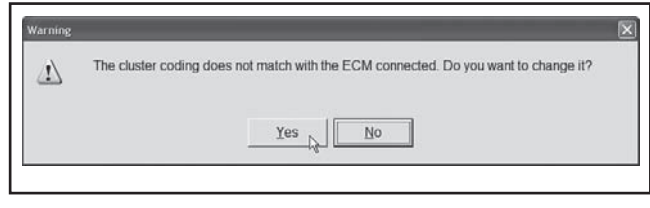

#### ΗΑЖΜИΤΕ ΚΗΟΠΚΥ YES

# Обновление программного обеспечения ЖК-дисплея

1. В падающем меню Module выберите раздел LCD и подраздел Update.

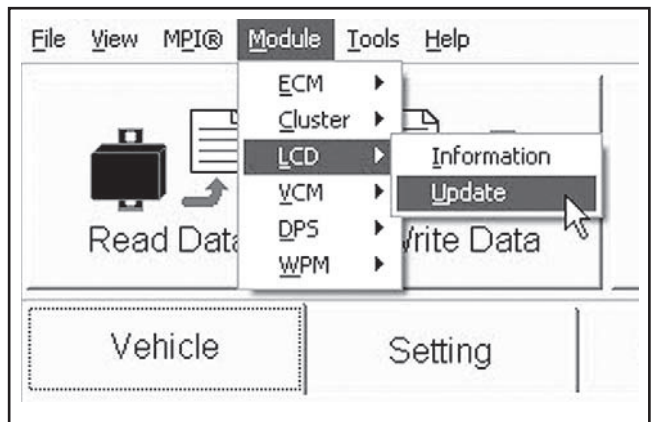

 В поле "File Name" выберите 219 800 223.fc и нажмите кнопку "ОК".

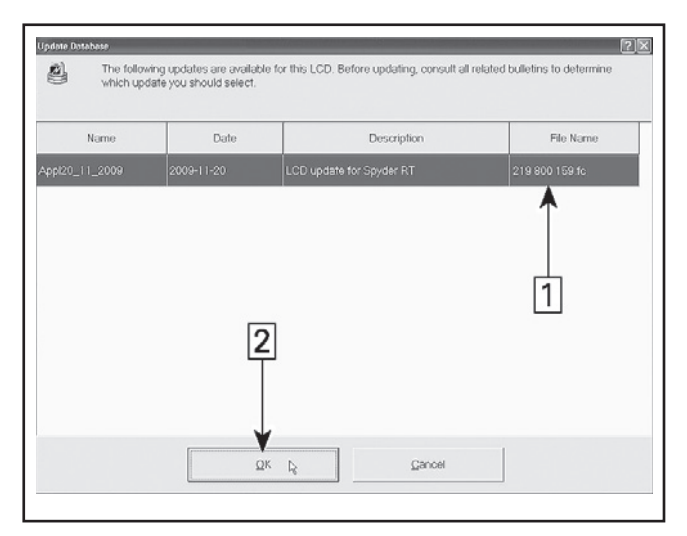

Шаг 1: Выберите файл 219 800 223.fc Шаг 2: Нажмите кнопку Ок

 При появлении указанного ниже сообщения нажмите кнопку "Yes". Будет запущена процедура обновления программного обеспечения.

**ПРИМЕЧАНИЕ: ВАЖНО:** Процедура обновления программного обеспечения ЖКдисплея займёт примерно 14 минут.

| omments            |                      |   |
|--------------------|----------------------|---|
| This will update t | he LCD (219 800 159) | ć |
|                    |                      |   |
|                    |                      | ~ |

#### ΗΑЖΜИΤΕ ΚΗΟΠΚΥ YES

ЗАМЕЧАНИЕ Во время обновления программного обеспечения, на мониторе компьютера появятся песочные часы. Монитор компьютера может выключиться. Возможно появление кода ошибки. Если на мониторе компьютера появилось сообщение об ошибке, нажмите кнопку CANCEL и переходите на следующий этап.

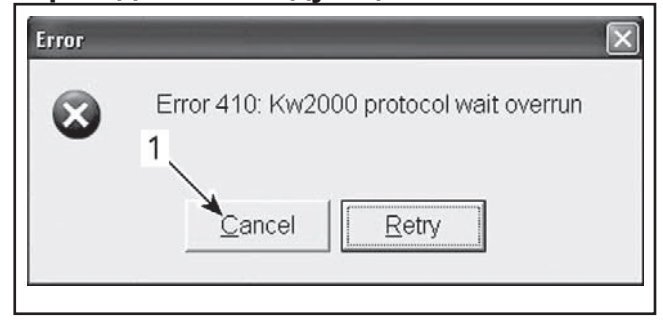

1. Нажмите кнопку Cancel

**ЗАМЕЧАНИЕ** Об успешном завершении процедуры обновления программного обеспечения будет свидетельствовать указанное ниже сообщение на мониторе компьютера. Нажмите кнопку "OK".

| Informatio | in 🗵                                                         |
|------------|--------------------------------------------------------------|
| Ų          | Update has been successfully transfered into the LCD module. |
|            | OK R                                                         |

#### НАЖМИТЕ КНОПКУ ОК

 После завершения процедуры, программное обеспечение B.U.D.S. автоматический считает данные (для всех модулей).

# Проверка обновления программного обеспечения

1. Поверните ключ в замке зажигания в положение «OFF».

#### положение ключа зажигания «OFF»

Дождитесь полного отключения электропитания на борту транспортного средства (ЖК-дисплей отключается примерно через 30 секунд).

 Поверните ключ в замке зажигания в положение «ON».

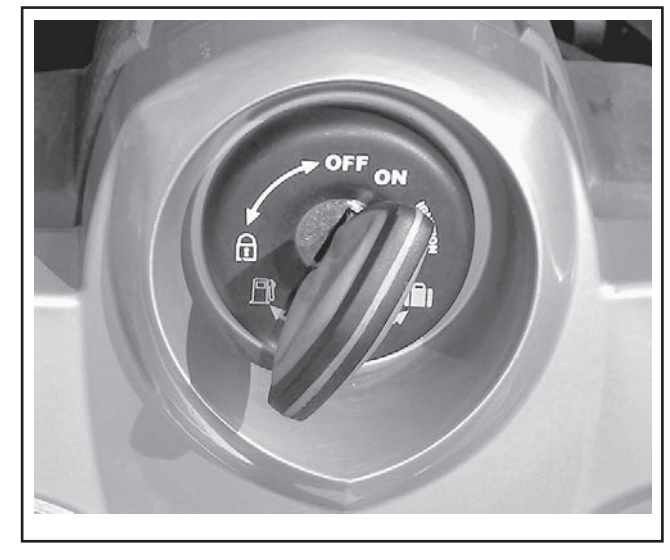

положение ключа зажигания «ON»

3. В интерфейсе программного обеспечения B.U.D.S. нажмите кнопку **Read Data**.

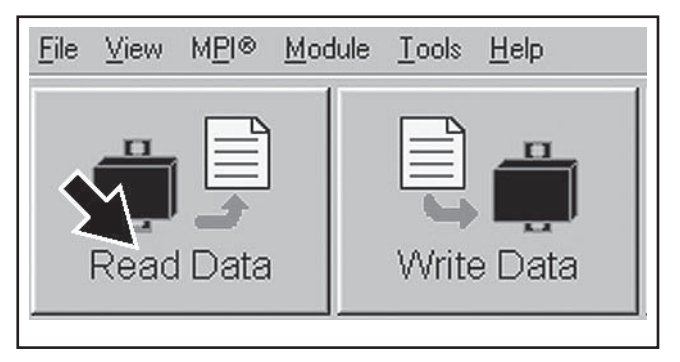

#### ΚΗΟΠΚΑ READ DATA

 Удалите все коды ошибок, которые могли возникнуть в ходе обновления программного обеспечения через программное обеспечение B.U.D.S. См. соответствующее Руководство по техническому обслуживанию и ремонту.

|                     |        |         |                | A .       |            |
|---------------------|--------|---------|----------------|-----------|------------|
| Code                | State  | Madala  | Count          | C in Time | Total Time |
| CODE                | Charle | Incode  | Court          | C a min   | TCCar Time |
| "P0107              | Active | ECM     |                |           |            |
| "P0122              | Active | ECM     | 1              |           |            |
| "P0222              | Active | ECM     | 1              | 1         |            |
| "P081B              | Active | ECM     | 1              |           |            |
| "P212C              | Active | ECM     | 1              |           |            |
| "P2228              | Active | ECM     | 2 '            |           |            |
| C006C               | Active | ECM     | 1              |           |            |
| "U0302              | Active | ECM     | ,              |           |            |
|                     |        |         | ↓              |           |            |
| Active and Occurred | Faults | Clear D | Tourned Faults |           |            |

- 1. Выберите вкладку Faults
- 2. Нажмите кнопку Clear Occurred Faults
- 5. Убедитесь в том, что процедуры обновления программного обеспечения выполнены успешно. Выберите падающее меню **Module** раздел (например **Cluster**), а затем подраздел **Information**.

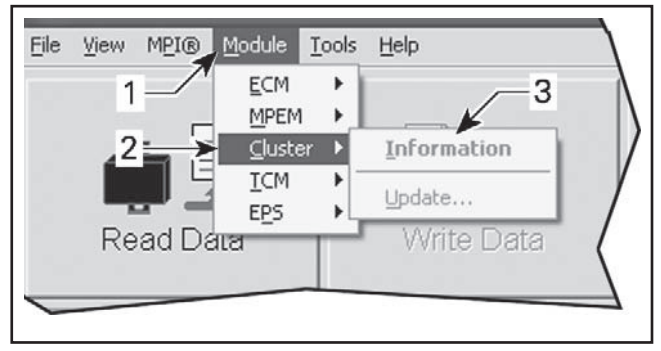

Шаг 1: Выберите падающее меню Module Шаг 2: Выберите соответствующий раздел Шаг 3: Выберите подраздел Information ПРИМЕЧАНИЕ: Если какой-либо модуль не доступен в падающем меню, выньте ключ из замка зажигания и дождитесь полного отключения питания. Эту операцию необходимо проделать до проверки обновлений программного обеспечения. Если после возобновления подачи питания, какой-либо модуль (-ли) остаётся не доступен, закройте программное обеспечение B.U.D.S. и перезапустите его. Если какой-либо модуль (-ли) остаётся не доступен, оставьте соединение между диагностическим оборудованием и транспортным средством. Необходимо дождаться полной инициализации обновления программного обеспечения и появления ранее недоступного модуля в списке падающего меню. Для этого может потребоваться примерно 15 минут. Если после этого какой-либо модуль всё равно остаётся не доступен, свяжитесь с Техническим отделом РОСАН.

 Повторите описанный выше пункт применительно для каждого модуля. Убедитесь в том, что информация в модулях совпадает с представленными ниже данными.

**ПРИМЕЧАНИЕ:** Если соответствующий номер не записан в память, повторите процедура обновления программного обеспечения для модуля.

# Проверка обновления информационно-го центра

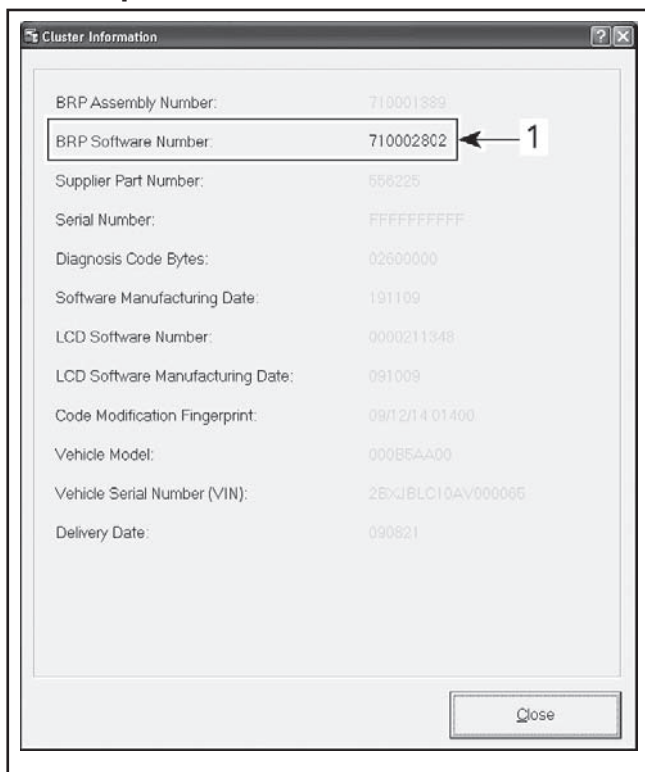

1. Информационный центр – BRP Software Number 710002802

# ERP Assembly Number: 710001389 BRP Software Number: 710002803 Supplier Part Number: 558225 Serial Number: FFFFFFFFFF Diagnosis Code Bytes: 02520000 LCD Software Number: 0710002263 LCD Software Manufacturing Date: 201109

1. ЖК-дисплей – BRP Software Number 710002803

#### Проверка работоспособности транспортного средства

Выполните подготовительные операции и проверьте исправность работы информационного центра, а также ЖК-дисплея.

## ГАРАНТИЙНОЕ ОБЕСПЕЧЕНИЕ

При оформлении бланка гарантийного требования используйте следующие данные:

| Кампания no.:              | 2011-0004 |
|----------------------------|-----------|
| Тип гарантии               | 07        |
| Дата окончания компенсации | 31 января |
| за выполнение кампании     | 2012      |
| Действие                   | Ремонт    |
| Flat Rate Time             | 0,3 н.ч.  |

# Проверка обновления ЖК-дисплея

### ПРИЛОЖЕНИЕ ТЕХНИКА ДЛЯ ДОРАБОТКИИ

Модель: АЗВА с 000817 по 000821 с 000823 по 000852 с 000973 по 001032 с 001117 по 001140 Модель: АЗВВ с 000229 по 000240 с 000853 по 000858 с 000860 по 000875 Модель: А4ВА с 000001 по 000048 с 000085 по 000126 с 000128 по 000132 с 000169 по 000216 с 000277 по 000372 с 000385 по 000432 с 000445 по 000492 с 000505 по 000509 с 000511 по 000513 с 000515 по 000519 с 000521 по 000527 с 000541 по 000552 с 000589 по 000612 Модель: А4ВВ с 000133 по 000144 с 000217 по 000228 с 000253 по 000276 с 000373 по 000384 с 000493 по 000504 с 000553 по 000576 с 000613 по 000624 Модель: А4ВС с 000003 по 000014 с 000027 по 000074 с 000159 по 000194 с 000267 по 000302 с 000375 по 000458 с 000483 по 000528 с 000615 по 000662 000723 000727 с 000731 по 000734 с 000759 по 000782 с 000807 по 000812 с 000814 по 000816 Модель: A4BD с 000015 по 000026 с 000135 по 000158 с 000255 по 000266 с 000555 по 000578 Модель: А4ВЕ с 000013 по 000120 с 000337 по 000408 с 000577 по 000660 с 000757 по 000774 с 000776 по 000780 с 000786 по 000804 с 000925 по 000960 с 001081 по 001116 с 001177 по 001188 с 001225 по 001236 с 001273 по 001284 Модель: A4BF с 000001 по 000012 с 000145 по 000168 с 000313 по 000336 с 000529 по 000576 с 000901 по 000924 с 001069 по 001080 с 001153 по 001171 с 001173 по 001176 с 001201 по 001212 с 001285 по 001308 Модель: A4BG с 000001 по 000002 с 000027 по 000140 с 000142 по 000159 с 000161 по 000163 с 000165 по 000170 с 000243 по 000338 с 000387 по 000494 Модель: А4ВН с 000003 по 000026 с 000231 по 000242 с 000376 по 000386 Модель: А7ВА с 000433 по 000468 с 000685 по 000720 с 001249 по 001260 Модель: А7ВС с 000231 по 000242 с 000339 по 000362 с 000591 по 000602 с 000687 по 000698 с 000795 по 000806 Модель: A7BD с 000075 по 000085 с 000087 по 000091 с 000093 по 000098 с 000579 по 000590

Модель: А9ВА с 000241 по 000288 с 000469 по 000504 с 000721 по 000732 с 000877 по 000900 с 001033 по 001056 с 001141 по 001152 с 001261 по 001272 Модель: А9ВВ с 000121 по 000144 с 000289 по 000312 с 000505 по 000528 с 000733 по 000756 с 001057 по 001068 с 001213 по 001224 Модель: А9ВС с 000195 по 000230 с 000303 по 000338 с 000459 по 000470 с 000531 по 000554 с 000663 по 000686 с 000735 по 000746 с 000819 по 000824 с 000826 по 000830 Модель: В5ВА с 000049 по 000084 с 000145 по 000168 с 000229 по 000252 с 000433 по 000444 с 000529 по 000540 с 000577 по 000588 с 000625 по 000636 Модель: В5ВС с 000099 по 000134 с 000243 по 000254 с 000363 по 000374 с 000471 по 000482 с 000603 по 000614 с 000699 по 000710 с 000747 по 000758 с 000783 по 000794 Модель: B5BD с 000169 по 000228 с 000409 по 000432 с 000661 по 000684 с 000805 по 000816 с 000961 по 000972 с 001189 по 001200 с 001237 по 001245 с 001247 по 001248

с 000712 по 000720

Модель: B5BE c 000171 по 000230 c 000339 по 000374 c 000495 по 000542 Модель: B9BA 000007